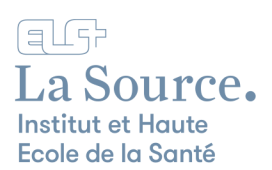

## Téléchargement et installation d'Office 365

 Rendez-vous sur la page Microsoft <u>https://www.office.com</u> et cliquez sur le bouton "Connexion".

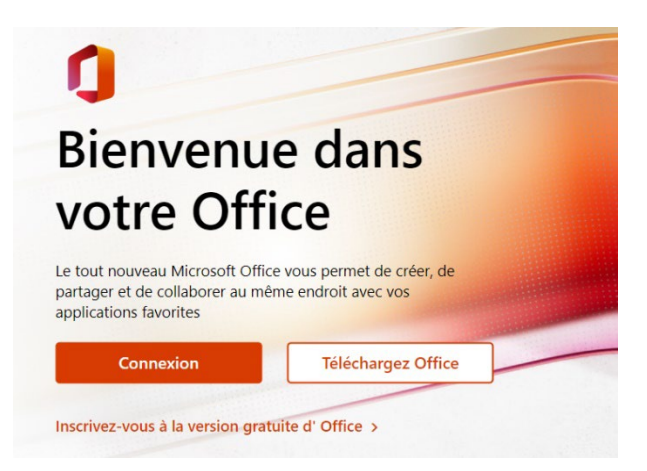

2. Saisissez votre adresse e-mail de la Source et cliquez sur le bouton "Suivant".

| Microsoft              |              |  |  |  |
|------------------------|--------------|--|--|--|
| Se connecter           |              |  |  |  |
|                        | -            |  |  |  |
| Pas de compte ? Créez  | -en un !     |  |  |  |
| Votre compte n'est pas | accessible ? |  |  |  |
|                        |              |  |  |  |

3. Entrez ensuite le mot de passe La Source (celui que vous avez reçu par e-mail) et cliquez sur "Se connecter".

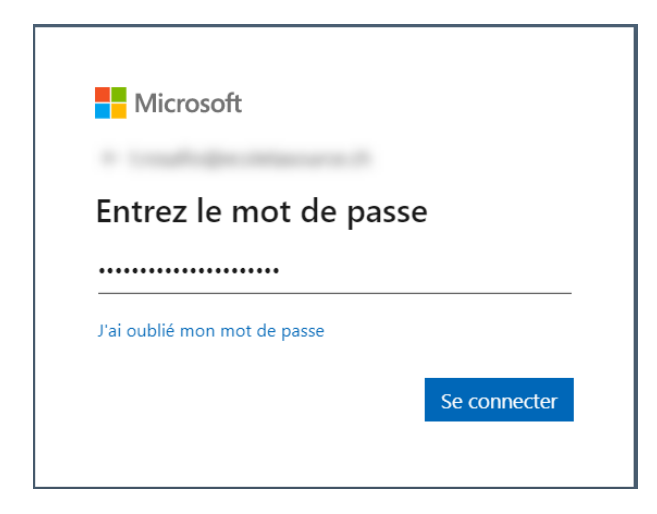

4. Vous accédez au portail Microsoft 365 en ligne.

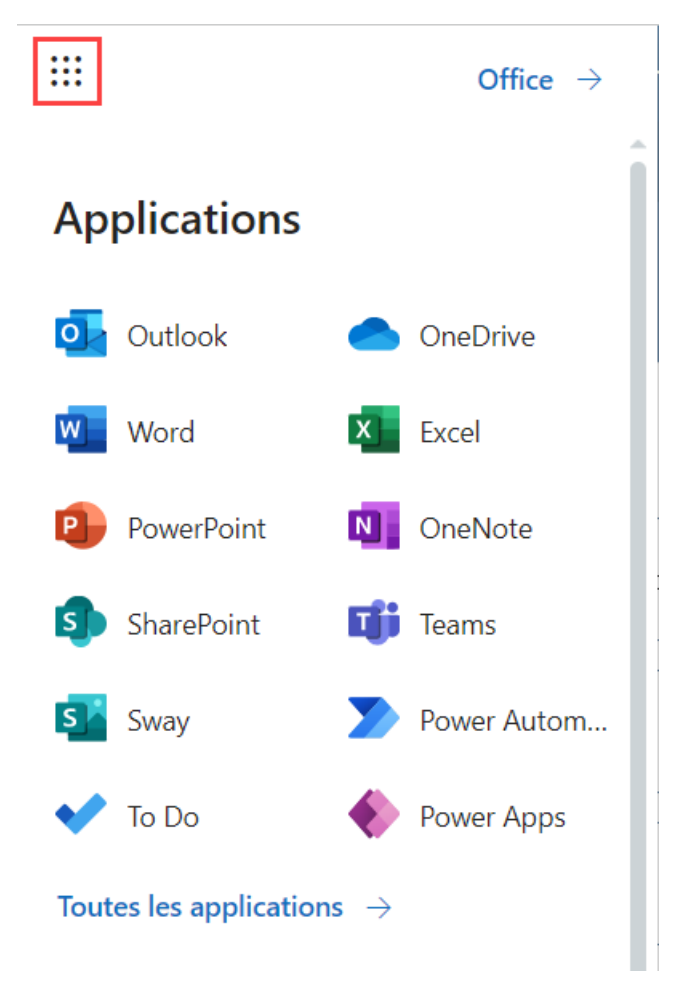

5. Pour installer Office 365 sur votre ordinateur personnel, cliquez sur "Installer Office".

|          | Institut et Haute Ecole de la Santé | Office | ₽ Rechercher | <b>₽</b> ⊕ ? | P Rosafio Tiziana 🌘 |
|----------|-------------------------------------|--------|--------------|--------------|---------------------|
| Accueil  |                                     |        |              |              |                     |
| $\oplus$ | Bonjour                             |        |              | Insta        | ller Office ~       |
|          | Recommandations                     |        |              |              | < >                 |
| Mon conc |                                     |        |              |              | _                   |
| Teams    |                                     |        |              |              | 100                 |
| Word     |                                     |        |              |              |                     |
| Excel    |                                     |        |              |              |                     |
|          |                                     |        |              |              |                     |

6. Cliquez sur "Applications Office 365"

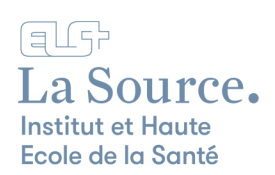

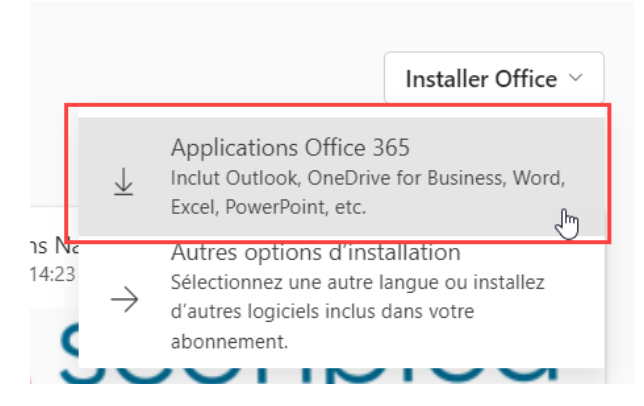

- 7. Si vous ne voyez pas l'application que vous désirez utiliser directement sur l'affichage, cliquez sur "Toutes les applications" pour en afficher plus.
- 8. Selon le navigateur les étapes suivantes de ce point peuvent changer mais suivez bien les étapes proposées automatiquement
- 9. Une fois le téléchargement du fichier "OfficeSetup.exe" terminé, une zone d'accès à ce fichier s'affiche en bas à gauche de votre navigateur web.

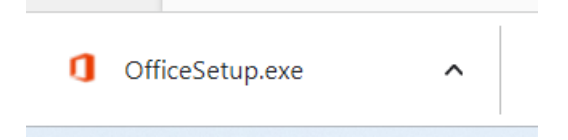

- 10. Double-cliquez pour lancer l'installation d'Office et autorisez l'application.
- 11. Suivre ensuite les instructions d'installation.

Voilà Office 365 est installé ! Voici quelques informations importantes :